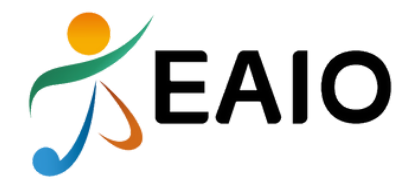

# COMMENT S'INSCRIRE EN LIGNE ?

ANNÉE SCOLAIRE **2025 2026** 

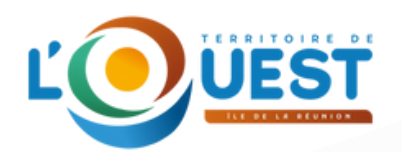

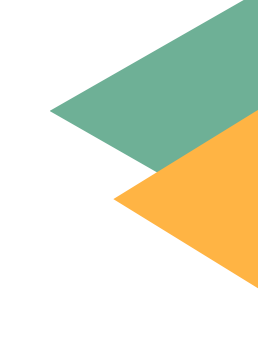

AVANT DE PROCÉDER À VOTRE PRÉINSCRIPTION MERCI DE VOUS MUNIR DES DOCUMENTS SUIVANTS :

# Obligatoire pour tous les usagers :

• Justificatif d'adresse datant de moins de 6 mois

# Au choix en fonction de votre situation

- Dernière attestation Quotient Familial de la CAF **ou** dernier avis d'imposition à la date de la demande de pré-inscription,
- Justificatif pour l'application du tarif spécifique (sénior, étudiant, personne en situation d'handicap...)

# Pour les disciplines DANSE et CIRQUE :

 Certificat médical en application de l'article R362-2 du Code de l'éducation avec la mention "absence de contre-indication à l'enseignement de la danse et du cirque" et datant de moins de 1 mois (Uniquement pour les activités danse et cirque).

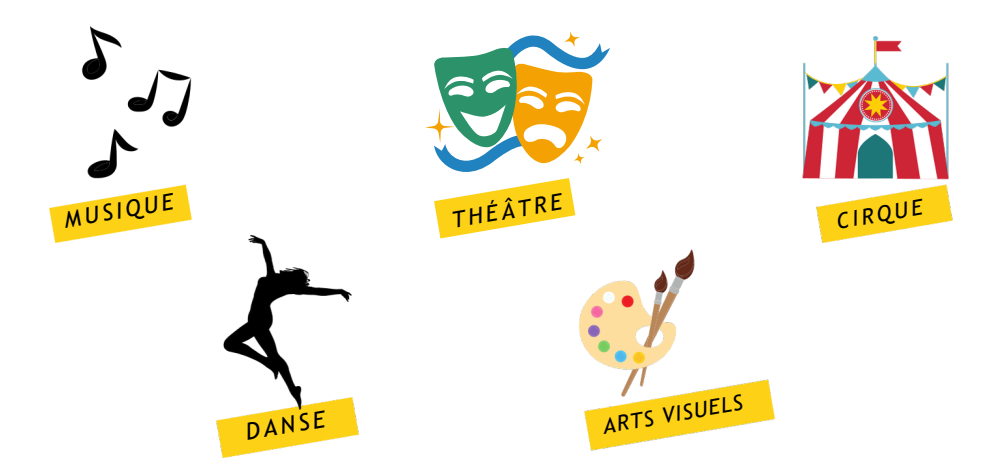

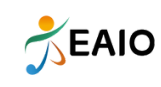

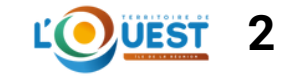

#### 1. CONSULTATION DE L'OFFRE

Pour consulter l'ensemble de notre offre :

- Rendez-vous sur notre site internet : <u>www.eaio.re</u>
- Cliquez sur l'onglet "*L'offre*" :

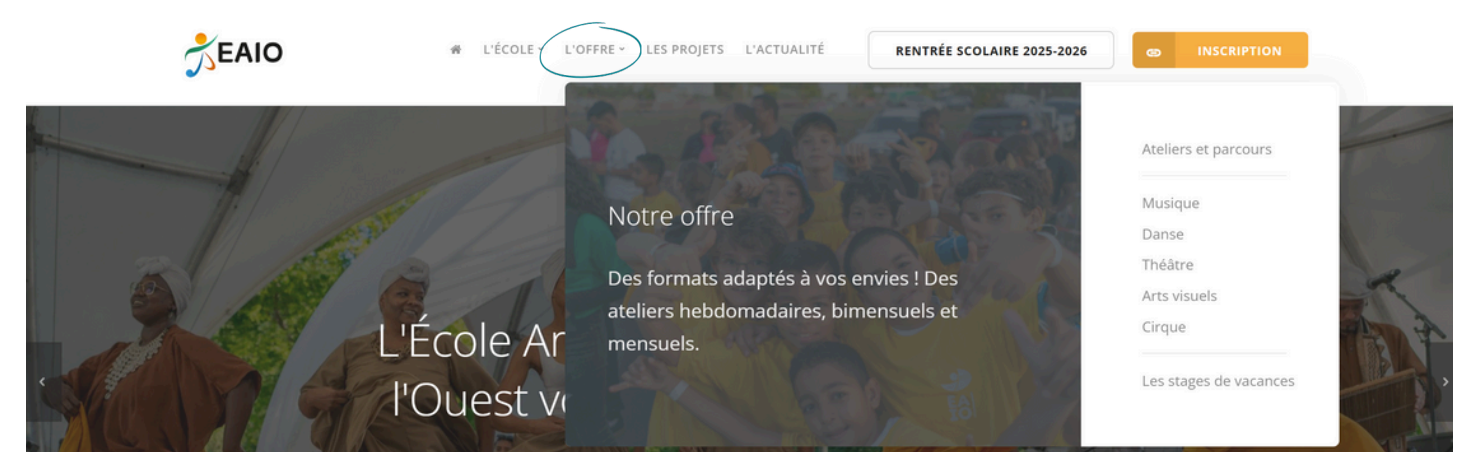

• Ou utilisez la barre de recherche :

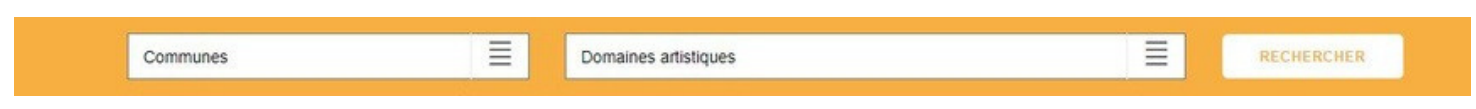

## 2. INSCRIPTION

Pour accéder au formulaire de pré-inscription, cliquez sur "*Inscriptions*" en haut à droite de votre écran :

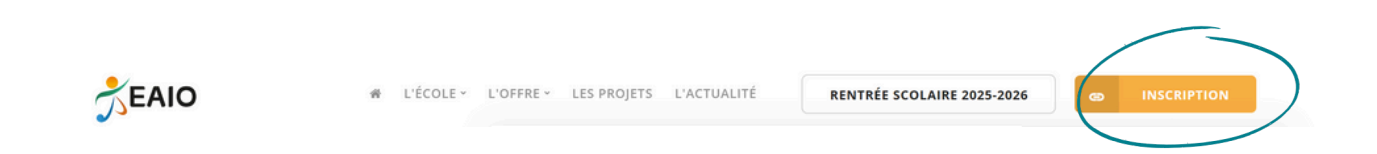

ou tapez l'adresse suivante dans votre navigateur internet : https://www.imuse-coteouestreunion.fr/extranet/extranet2/ portail\_nc.php? p=portails

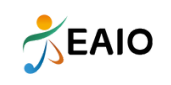

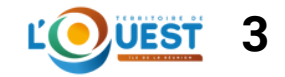

# 3. CONNEXION EXTRANET PRÉ-INSCRIPTION

| • Cliqu | ez sur le bouton " <b>Pré-inscription</b> " : |  |
|---------|-----------------------------------------------|--|
|         | Accès aux portails                            |  |
|         |                                               |  |
|         | Extranet du logiciel iMuse                    |  |
|         | Accès enseignant                              |  |
|         | Accès usager                                  |  |
|         | Accès étudiant                                |  |
|         | Pré-inscription                               |  |

La fenêtre Pré-inscription s'ouvre.

Elle se présente sous la forme de 3 cadres spécifiques :

- Responsable
- Elèves
- Confirmation

#### 4. CADRE RESPONSABLE

• Le "*Responsable 1*" correspond à l'identification du responsable de famille, ou si le responsable est aussi élève.

| Civine                          | Adresse      |
|---------------------------------|--------------|
| Nom                             |              |
| Prénom                          |              |
|                                 | Code postal  |
| Date de naissance               | Vile         |
| Lieu de naissance               | Tél domicile |
| Département de                  | Mobile       |
| naissance                       | Tél pro      |
|                                 | E-mail       |
| Situation familiale             |              |
| Code socio-professionnel        |              |
| Profession                      |              |
| Le responsable est aussi élève. |              |
|                                 |              |

L'intégralité des données en surbrillance jaune est obligatoire pour la validation de la pré-inscription. *Merci de renseigner également vos coordonnées téléphoniques ainsi que votre date de naissance*.

- Si *le responsable est aussi élève*, cochez la case située sous les données personnelles.
- Si plusieurs responsables, cochez "Ajouter un second responsable"

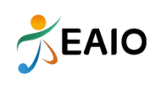

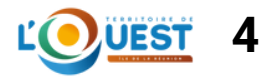

# 5. CADRE ÉLÈVES

• Cliquez sur le bouton "Ajouter un élève" :

#### Elèves

Ajouter un élève

Une nouvelle page s'ouvre.

Elle se présente sous la forme de 4 cadres spécifiques :

- Elève
- Choix
- Pièces à fournir
- Informations complémentaires

#### ÉLÈVE :

- Saisir l'identité de l'élève
- Si l'élève habite chez le responsable 1, cochez "*Utiliser les coordonnées du responsable légal"*. Sinon, saisir l'adresse.
- Saisir l'Email, le numéro de mobile et la personne à prévenir.

#### • <u>Droit à l'image</u>

Si coché : Autorise l'EAIO à utiliser l'image de l'élève sur divers supports représentatifs de l'activité dans laquelle il évolue.

#### • Autorisation de sortie

Si coché : Le responsable donne autorisation à l'élève de participer à des activités ou des sorties organisées par l'EAIO en dehors des lieux de pratique.

#### CHOIX :

- 1. Choisissez dans la liste déroulante le *domaine* et la *commune*
- 2. Choisissez dans la liste déroulante le **programme** et le **cours**
- 3. Choisissez le *lieux de pratique et l'horaire*

4.Pour le CURSUS MUSIQUES ACTUELLES, il n'y a pas de créneau horaire indiqué. Pour la réinscription, vos intervenants vous informerons de vos niveaux de pratiques et de vos horaires de cours.

#### <u>Par exemple</u> :

| Choix 1 | SAINT PAUL. MUSIQUE.      | Cursus Musiques Actuelles. CHANT. Centre Françoise Lallema | nd. 🗸                                                  |
|---------|---------------------------|------------------------------------------------------------|--------------------------------------------------------|
| Choix 2 | SAINT PAUL. ARTS VISUELS. | Dessin et Arts graphiques.                                 | 8 à 11 ans. Lundi 16h30. Centre Françoise Lallemand. 💙 |

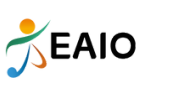

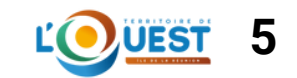

<u>Remarques</u> :

 Cliquez sur "Télécharger la plaquette de présentation" pour télécharger notre catalogue qui regroupe tous nos cours disponibles sur le Territoire de la Côte Ouest.

## PIÈCES A FOURNIR :

- Sélectionnez la ligne de la pièce à fournir ;
- Cliquez sur "*Importer*" pour la télécharger. Lorsque le document est téléchargé, il sera possible de visualiser le document importé.
- Procéder de la même façon pour les documents suivants.

| l a taille maximale autoritée pour chag                                                                                                    | un nièce instificative est fixée à 2 Mo. Seul l'impor | et de decument PDE                   | ou d'image                     | ort possible (formate                                   | accentés : pdf ing in                                               | nog nog)                                   |       |
|----------------------------------------------------------------------------------------------------|-------------------------------------------------------|--------------------------------------|--------------------------------|---------------------------------------------------------|---------------------------------------------------------------------|--------------------------------------------|-------|
| Nom du document                                                                                                    | Nom du fichier                                        | Date                                 | Heure                          | Taille (Mo                                              | o) Etat                                                             | t Consulte                                 | er    |
| ttestation Quotient Familial CAF                                                                                                    | -                                                     |                                      |                                | 0,00                                                    | A fournir                                                           |                                            |       |
| istificatif de domicile                                                                                                    | •                                                     | · · · ·                              |                                | 0,00                                                    | A fournir                                                           |                                            |       |
|                                                                                                    |                                                       |                                      |                                |                                                         |                                                                     |                                            |       |
| èces à fournir - Elève<br>echerche                                                                                                    |                                                       |                                      |                                |                                                         |                                                                     |                                            |       |
| èces à fournir - Elève<br>echerche<br>La taille maximale autorisée pour chaq                                                                                                    | ue pièce justificative est fixée à 2 Mo. Seul l'impo  | rt de document PDF                   | ou d'image                     | est possible (formate                                   | s acceptés : .pdf, .jpg, .jp                                        | peg, .png).<br>Etat Consu                  | lter  |
| èces à fournir - Elève<br>echerche<br>La taille maximale autorisée pour chaq<br>Nom du document<br>èce d'identité ( + de 60 ans)                                                                                              | ue pièce justificative est fixée à 2 Mo. Seul l'impor | rt de document PDF<br>Nom du fichier | ou d'image d<br>Date           | est possible (formats<br>Heure                          | s acceptés : .pdf, .jpg, .jp<br>Taille (Mo)<br>A fo                 | peg, .png).<br>Etat Consu<br>ournir        | lter  |
| èces à fournir - Elève<br>echerche<br>La taille maximale autorisée pour chaq<br>Nom du document<br>èce d'identité ( + de 60 ans)<br>arte étudiant (public étudiant)                                                           | ue pièce justificative est fixée à 2 Mo. Seul l'impor | rt de document PDF<br>Nom du fichier | ou d'image e<br>Date           | est possible (formats<br>Heure<br>- 0,00<br>- 0,00      | s acceptés : .pdf, .jpg, .jp<br>Taille (Mo)<br>A fo<br>A fo         | pėgpng).<br>Etat Consu<br>ournir           | ilter |
| tièces à fournir - Elève<br>lecherche<br>La taille maximale autorisée pour chaq<br>Nom du document<br>ièce didentité ( + de 60 ans)<br>arte étudiant (public étudiant)<br>ttestation MDPH (personne en situation de handicap) | ue pièce justificative est fixée à 2 Mo. Seul l'impor | rt de document PDF<br>Nom du fichier | ou d'image (<br>Date<br>-<br>- | est possible (formats<br>Heure 0,00<br>- 0,00<br>- 0,00 | s acceptés : .pdf, .jpg, .jp<br>Taille (Mo)<br>A fo<br>A fo<br>A fo | pegpng).<br>Etat Consu<br>ournir<br>ournir | lter  |

#### **INFORMATIONS**:

- Indiquez dans ce cadre toutes les informations susceptibles de compléter les choix émis, ou les orientations souhaitées.
- Cliquez sur "*Enregistrer*".

Une nouvelle page s'ouvre, précisant l'inscription de l'élève, et les choix émis.

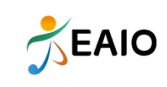

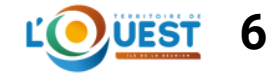

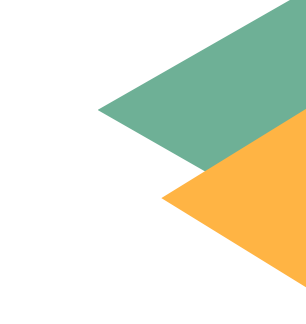

#### **CONFIRMATION**:

Pour valider une pré-inscription :

- Saisissez l'Email du responsable 1
- Répondre à la question "anti-spam"
- Cocher « *J'accepte* »
- Cliquer sur Enregistrer la demande pour valider la pré-inscription.

Après enregistrement de la demande, un message apparaît pour signaler l'envoi d'un mail.

Merci de vérifier dans vos courriers indésirables.

<u>Une fois envoyée, votre demande sera traitée dans un délai de 30 jours.</u>

# UNE QUESTION ?

CONTACTEZ-NOUS

WWW.EAIO.RE 02 62 57 57 41 CONTACT@EAIO.RE

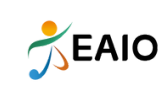

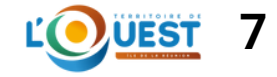